# رسجل ةددعتملا VLAN ةكبش معد نيوكت (WGB) لمعلا ةعومجم

المحتويات

<u>المقدمة</u> المتطلبات الأساسية المتطلبات المكونات المستخدمة التكوين WGB مع شبكات VLAN متعددة مرتبطة بنقطة الوصول CAPWAP الرسم التخطيطي للشبكة تكوين وحدة التحكّم في شبكة LAN اللاسلكية (WLC). تهىئة WGB <u>تكوين المبدّل</u> <u>WGB مع محول 802.1g متأخر وشبكات VLAN متعددة مرتبطة بنقطة وصول مستقلة في الوضع الجذر.</u> الرسم التخطيطي للشبكة تكوين نقطة الوصول الجذر تهىئة WGB تكوين المبدّل <u>WGB بدون محول خلف وشبكات VLAN متعددة مرتبطة بنقطة وصول مستقلة في الوضع الجذر.</u> <u>الرسم التخطيطي للشبكة</u> تكوين نقطة الوصول الجذر تهيئة WGB <u>التحقق من</u> الصحة

## المقدمة

يشرح هذا المستند كيفية تكوين WGB لدعم شبكات المنطقة المحلية الظاهرية المتعددة (VLANs) تحت سيناريوهات مختلفة.

## المتطلبات الأساسية

## المتطلبات

cisco يوصي أن يتلقى أنت معرفة أساسية في AireOS لاسلكي lan جهاز تحكم (WLC) ونقطة الوصول (AP) في أسلوب تشكيل مستقل.

## المكونات المستخدمة

- WLC الإصدار 8.2
- نقطة الوصول المستقلة V15.3(3)JD4
- التحكم في نقطة الوصول (CAPWAP) اللاسلكية وإمدادها

• إمكانية المحول 802.1<mark>q</mark>

تم إنشاء المعلومات الواردة في هذا المستند من الأجهزة الموجودة في بيئة معملية خاصة. بدأت جميع الأجهزة المُستخدمة في هذا المستند بتكوين ممسوح (افتراضي). إذا كانت شبكتك مباشرة، فتأكد من فهمك للتأثير المحتمل لأي أمر.

## التكوين

## WGB مع شبكات VLAN متعددة مرتبطة بنقطة الوصول CAPWAP

يشرح هذا المثال كيفية تكوين WGB يدعم شبكات VLAN متعددة، مقترنة بنقطة وصول CAPWAP. يمكن أن تكون نقطة الوصول في الوضع المحلي أو في وضع الجسر (شبكة). يتطلب هذا السيناريو أن تكون WGB متصلة بمحول يدعم 802.1q، وإلا فإن WGB لا تدعم شبكات VLAN متعددة. في هذا المثال، يتم توصيل WGB بمحول Cisco 3560.

إن لا يساند المفتاح VLAN أهلي طبيعي. إن لا يساند المفتاح VLAN أهلي طبيعي.

في هذا المثال، يتم تخصيص WGB لشبكة VLAN رقم 210 ويتم تخصيص العملاء المتصلين بالمحول خلف شبكة WGB لشبكة VLAN رقم 2601 و 2602.

ال WLC ينبغي أيضا يتلقى شكلت قارن حركي أن ينتسب إلى الزبون VLAN. في هذا مثال ال WLC ينبغي يتلقى داينانيك قارن على 2602، 2601 و 210.

### الرسم التخطيطي للشبكة

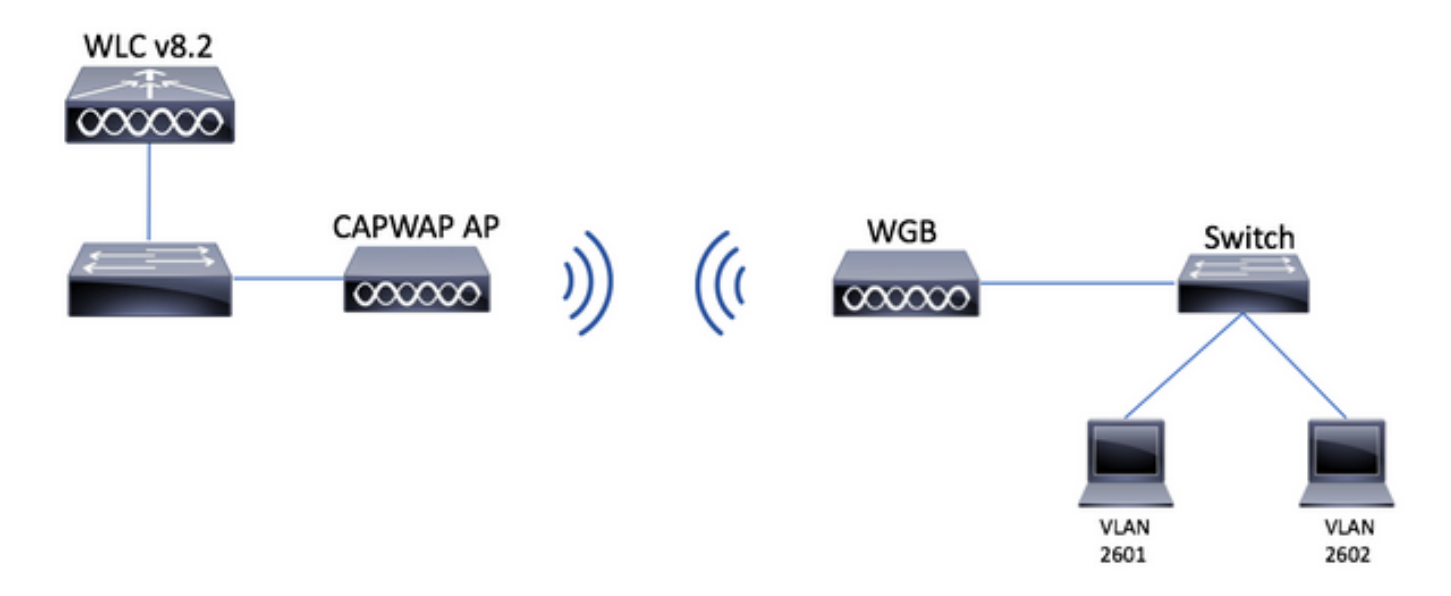

## تكوين وحدة التحكّم في شبكة LAN اللاسلكية (WLC)

الخطوة 1. افتح واجهة المستخدم الرسومية (GUI) الخاصة بوحدة التحكم في الشبكة المحلية اللاسلكية (WLC) وتصفح إلى **وحدة التحكم > الواجهات** للتحقق من الواجهات الديناميكية الحالية التي تم تكوينها على وحدة التحكم في الشبكة المحلية اللاسلكية (WLC).إذا لم يتم تكوين شبكات VLAN المطلوبة بالفعل، فانقر فوق **جديد** وأضف الشبكات المطلوبة.

| սիսիս            |                          |                 |               |                      |                            |              | Save Configuration Ping | Logout   <u>R</u> efres |
|------------------|--------------------------|-----------------|---------------|----------------------|----------------------------|--------------|-------------------------|-------------------------|
| CISCO            | MONITOR WLANS CONTROLLER | WIRELESS        | SECURITY MANA | Gement C <u>o</u> mi | 1ANDS HELP <u>F</u> EEDBAC | к            |                         | n <u>H</u> ome          |
| Controller       | Interfaces               |                 |               |                      |                            |              | Entries 1 - 3 of        | 3 New                   |
| General          |                          |                 |               |                      |                            |              |                         |                         |
| Icons            | Interface Name           | VLAN Identifier | IP Address    | Interface Type       | Dynamic AP Management      | IPv6 Address |                         |                         |
| Inventory        | management               | 2601            | 172.:         | Static               | Enabled                    | 2001:        |                         |                         |
| Interfaces       | virtual                  | N/A             | 192.0.2.1     | Static               | Not Supported              |              |                         |                         |
| Interface Groups | <u>v: 2000</u>           | 2               |               | Dynamic              | Disabled                   |              |                         |                         |
|                  |                          |                 |               |                      |                            |              |                         |                         |

| alaha sa sa sa sa sa sa sa sa sa sa sa sa sa |              |               |        |          |                  |            | Sa <u>v</u> e Cor | figuratio | n   <u>P</u> ing   Lo | gout <u>R</u> efresh |
|----------------------------------------------|--------------|---------------|--------|----------|------------------|------------|-------------------|-----------|-----------------------|----------------------|
| cisco                                        | MONITOR V    | <u>W</u> LANs |        | WIRELESS | <u>S</u> ECURITY | MANAGEMENT | C <u>O</u> MMANDS | HELP      | <u>F</u> EEDBACK      | n <u>H</u> ome       |
| Controller                                   | Interfaces > | > New         |        |          |                  |            |                   |           | < Back                | Apply                |
| General                                      | Interface Na | ame v         | lan210 |          |                  |            |                   |           |                       |                      |
| Icons                                        | VI AN Id     |               | 10     |          |                  |            |                   |           |                       |                      |
| Inventory                                    |              |               |        |          |                  |            |                   |           |                       |                      |
| Interfaces                                   |              |               |        |          |                  |            |                   |           |                       |                      |
| Interface Groups                             |              |               |        |          |                  |            |                   |           |                       |                      |
|                                              |              |               |        |          |                  |            |                   |           |                       |                      |

### إدخال معلومات الواجهة

< Back Apply

Interfaces > Edit

#### **General Information**

| Interface Name | vlan210           |
|----------------|-------------------|
| MAC Address    | 80:e8:6f:02:6a:60 |
|                |                   |

#### Configuration

| Guest Lan          |      |
|--------------------|------|
| Quarantine         |      |
| Quarantine Vlan Id | 0    |
| NAS-ID             | none |

#### **Physical Information**

| Port Number                 | 1   |
|-----------------------------|-----|
| Backup Port                 | 0   |
| Active Port                 | 0   |
| Enable Dynamic AP Managemen | t 🔲 |

**Interface Address** 

| VLAN Identifier       | 210      |             |    |
|-----------------------|----------|-------------|----|
| IP Address            | ip-addr  |             |    |
| Netmask               | net-mask |             |    |
| Gateway               | gw       |             |    |
| OHCP Information      |          |             |    |
| Primary DHCP Server   |          | optional-dh | ср |
| Secondary DHCP Server |          |             |    |

**ملاحظة**: إذا كان عنصر التحكم في الشبكة المحلية اللاسلكية (WLC) لديك تم تمكين تجميع الارتباطات (LAG)، فلن تتمكن من تحديد رقم منفذ.

الخطوة 2. انتقل إلى **شبكات WLAN > إنشاء جديد > انتقال.** 

| ،، ،،، ،،<br>cısco                     | MONITOR WLANS CONTROLLER WIRELESS SECURITY MANAGEMENT COMMANDS HELP FEEDBACK |  |  |  |  |  |  |  |
|----------------------------------------|------------------------------------------------------------------------------|--|--|--|--|--|--|--|
| WLANs                                  | WLANs                                                                        |  |  |  |  |  |  |  |
| WLANS     WLANS     WLANS     Advanced | Current Filter: None [Change Filter] [Clear Filter] Create New Create New    |  |  |  |  |  |  |  |

الخطوة 3. أختر اسما لمعرف SSID والتوصيف، ثم انقر على **تطبيق.** 

| Ν | /LANs > New  |              |   | < Back | Apply |
|---|--------------|--------------|---|--------|-------|
|   | Туре         | WLAN V       |   |        |       |
|   | Profile Name | profile-name |   |        |       |
|   | SSID         | SSID-name    |   |        |       |
|   | ID           | 2 ~          | • |        |       |

:CLI

> config wlan create <id> <profile-name> <ssid-name</p>الخطوة 4. عينت ال WGB أهلي طبيعي VLAN إلى ال

| MONITOR  | <u>W</u> LANs |                    | WIRELESS                           | <u>S</u> ECURITY           | MANAGEMENT          | COMMANDS            | HELP F  |
|----------|---------------|--------------------|------------------------------------|----------------------------|---------------------|---------------------|---------|
| WLANs >  | Edit 'v       | /gb-tst'           |                                    |                            |                     |                     | < E     |
| General  | Secu          | rity QoS           | Policy-Map                         | ping Adv                   | vanced              |                     |         |
| Profile  | Name          | wgb                | -tst                               |                            |                     |                     |         |
| Туре     |               | WLA                | N                                  |                            |                     |                     |         |
| SSID     |               | wgb                | -tst                               |                            |                     |                     |         |
| Status   |               |                    | nabled                             |                            |                     |                     |         |
| Securit  | y Policies    | <b>[WI</b><br>(Mod | PA2][Auth(802<br>ifications done u | 2.1X)]<br>under security t | ab will appear afte | er applying the cha | inges.) |
| Radio P  | Policy        | All                | \$                                 |                            |                     |                     |         |
| Interfac | ce/Interfac   | e 🖂                | -210                               |                            |                     |                     |         |

الخطوة 5. قم بتعيين المفتاح المشترك مسبقا الذي يستخدمه WGB لإقرانه بمعرف SSID.

انتقل إلى **الأمان > الطبقة 2 > إدارة مفتاح المصادقة.** حدد PSK وقم بتعبئة كلمة المرور.

| ،، ،،، ،،<br>cısco | MONITOR WLANS CONTROLLER WIRELESS SECURITY MANAGEMENT COMMANDS HELP FEEDBACK  |
|--------------------|-------------------------------------------------------------------------------|
| WLANs              | WLANs > Edit 'wgb-tst'                                                        |
| VLANs              | General Security QoS Policy-Mapping Advanced                                  |
| Advanced           | Layer 2         Layer 3         AAA Servers           PMF         Disabled \$ |
|                    | WPA+WPA2 Parameters                                                           |
|                    | WPA Policy  WPA2 Policy                                                       |
|                    | WPA2 Encryption AES TKIP                                                      |
|                    | OSEN Policy Authentication Key Management 12                                  |
|                    | 802.1X Enable                                                                 |
|                    | PSK PSK                                                                       |
|                    | FT 802.1X Enable<br>FT PSK Enable                                             |
|                    | PSK Format ASCII \$                                                           |
|                    | WPA gtk-randomize State Disable \$                                            |

الخطوة 6. تأكد من أن الشبكة المحلية اللاسلكية (WLAN) لديها تمكين Aironet IE، وإلا فلن يتمكن WGB من الاقتران.

WLANs > Edit 'wgb-tst'

| General  | Security                  | QoS | Policy-Mapping | Advanced |              |
|----------|---------------------------|-----|----------------|----------|--------------|
| Allow AA | A Override                |     | Enabled        |          | DHCP         |
| Coverag  | e Hole Detectior          | n   | Enabled        |          | DHCP         |
| Enable S | Session Timeout           |     |                |          |              |
| Aironet  | ΙE                        |     | 🕑 Enabled      |          | DHCP .       |
| Diagnos  | tic Channel <sup>18</sup> |     | Enabled        |          | OEAP         |
| Override | Interface ACL             |     | IPv4 None 🗘    | IPv6 No  | ne 🗘 Split T |
| Layer2 A | Acl                       |     | None \$        |          |              |

**ملاحظة**: في هذا المثال، تستخدم SSID تأمين WPA2/PSK، إذا احتجت إلى تكوين شبكة WLAN بأسلوب تأمين أقوى مثل WPA2/802. 1x يمكنك مراجعة هذا الارتباط: <u>مصادقة 1x 802 مع PEAP، ISE 2. 1 و</u> <u>WLC 8. 3</u>

الخطوة 7. مكنت ال WLC أن يساند يتعدد VLANs من WGB

config wgb vlan enable<

تهيئة WGB

الخطوة 1. قم بإضافة الواجهات الفرعية المطلوبة لكل شبكة VLAN. في هذا المثال، تتم إضافة شبكات VLAN رقم 210 (أصلي) و 2601 و 2602 إلى تكوين WGB.

WGB# config t WGB# interface dotllradio 0.210 WGB# encapsulation dotlq 210 native

WGB# interface dotllradio 0.2601 WGB# encapsulation dotlq 2601 WGB# bridge-group 21

WGB# interface dotllradio 0.2602 WGB# encapsulation dotlq 2602 WGB# bridge-group 22

WGB# interface dot11radio 1.210 WGB# encapsulation dot1q 210 native

WGB# interface dotllradio 1.2601 WGB# encapsulation dotlq 2601 WGB# bridge-group 21

WGB# interface dotllradio 1.2602 WGB# encapsulation dotlq 2602 WGB# bridge-group 22

WGB# interface gigabit 0.210 WGB# encapsulation dot1q 210 native

> WGB# interface gigabit 0.2601 WGB# encapsulation dot1q 2601 WGB# bridge-group 21

> WGB# interface gigabit 0.2602 WGB# encapsulation dot1q 2602 WGB# bridge-group 22

**ملاحظة**: مجموعة جسور من الواجهات الفرعية 2601 و 2602 هي 21 و 22 لأن النطاق الصحيح لمجموعات الجسر هو من 1 إلى 255.

**ملاحظة**: لم يتم تحديد مجموعة جسور للواجهة الفرعية 210 لأنه عندما يتم تعيين شبكة VLAN الأصلية إلى واجهة فرعية، فإنها تقوم تلقائيا بتعيين مجموعة الجسر 1.

الخطوة 2. قم بإنشاء معرف مجموعة الخدمة (SSID).

في هذا المثال تستخدم SSID WPA2/PSK، إذا احتجت إلى WGB للاقتران ب SSID بأسلوب تأمين أقوى مثل WPA2/802. 1x يمكنك مراجعة هذا الرابط:

جسور مجموعة العمل مع تشكيل مصادقة PEAP مثال

WGB# config t WGB# dot11 ssid wgb-tst WGB# dot11 ssid wgb-tst WGB# vlan 210 WGB# authentication open WGB# authentication key-management wpa version 2 WGB# infrastructure-ssid WGB# infrastructure-ssid WGB# wpa-psk ascii 0 ciscol23 Itخطوة 3. قم بإضافة SSID في الواجهة المستخدمة للاقتران بنقطة الوصول CAPWAP. كما أدت هذه الخطوة إلى تعيين نقطة الوصول كجسر مجموعة العمل باستخدام الأمر **-station-role workgroup** bridge.

**ملاحظة**: في هذا المثال، تستخدم واجهة WGB الخاصة بها بسرعة 2.4 جيجاهرتز للاقتران بنقطة الوصول CAPWAP، إذا كنت بحاجة إلى نقطة الوصول WGB للاقتران بواجهة 5 جيجاهرتز الخاصة بها، فقم بإضافة هذا التكوين إلى الواجهة dot11Radio1.

> WGB# config t WGB# interface DotllRadio0 WGB# encryption vlan 210 mode ciphers aes-ccmp WGB# ssid WGB-tst WGB# station-role workgroup-bridge

> > الخطوة 4. مكنت ال WGB unified VLAN سمة.

سيسمح هذا أمر ال WGB أن يعلم ال WLC في أي VLAN الزبون ينبغي عينت.

WGB# config t WGB# workgroup-bridge unified-vlan-client

تكوين المبدّل

الخطوة 1. قم بإنشاء شبكات VLAN.

S₩# config t S₩# vlan 210, 2601, 2602 الخطوة 2. قم بتكوين المنفذ الذي يتم فيه توصيل WGB.

SW# config t <SW# interface <interface-id SW# switchport mode trunk SW# switchport trunk native vlan 210 SW# switchport trunk allowed vlan 210, 2601, 2602 الخطوة 3. عينت القارن حيث الزبون يكون ربطت إلى ال يحتاج VLAN.

> SW# config t <SW# interface <interface-id SW# switchport mode access <SW# switchport access vlan <vlan-id

### WGB مع محول 802.1q متأخر وشبكات VLAN متعددة مرتبطة بنقطة وصول مستقلة في الوضع الجذر.

الرسم التخطيطي للشبكة

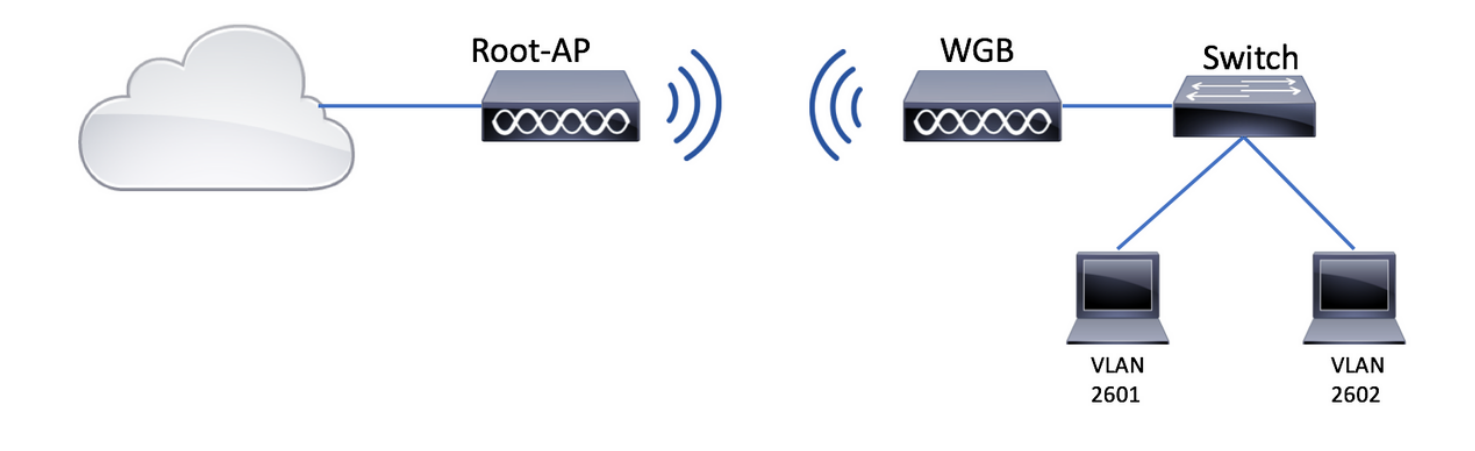

تكوين نقطة الوصول الجذر

الخطوة 1. قم بإضافة الواجهات الفرعية المطلوبة لكل شبكة VLAN.

في هذا المثال، تتم إضافة شبكات VLAN رقم 210 (أصلي) و 2601 و 2602 إلى تكوين نقطة الوصول عن طريق الجذر كما هو موضح في الخطوة 1 من <u>WGB مع شبكات VLAN متعددة مقترنة بنقطة الوصول CAPWAP - تكوين</u>. <u>WGB.</u>

الخطوة 2. قم بإنشاء معرف مجموعة الخدمة (SSID).

في هذا المثال، يستخدم SSID WPA2/PSK، إذا احتجت إلى تكوين نقطة الوصول الجذر باستخدام SSID باستخدام طريقة تأمين أقوى مثل WPA2/802.1x يمكنك مراجعة هذا الرابط:

<u>تكوين معرّفات SSID وشبكات VLAN على نقاط الوصول الذاتية</u>

Root-AP# config t Root-AP# dot11 ssid WGB-tst Root-AP# vlan 210 Root-AP# authentication open Root-AP# authentication key-management wpa version 2 Root-AP# infrastructure-ssid Root-AP# wpa-psk ascii 0 cisco123

الخطوة 3. قم بإضافة SSID إلى الواجهة التي ستستخدمها نقطة الوصول الجذر لبث SSID.

**ملاحظة**: في هذا المثال، تستخدم نقطة الوصول (AP) الجذر واجهة بسرعة 2.4 جيجاهرتز الخاصة بها لبث SSID، إذا كنت بحاجة إلى نقطة الوصول (AP) الجذر لبثها باستخدام واجهة بسرعة 5 جيجاهرتز، فقم بإضافة هذا التكوين إلى الواجهة Dot11Radio1.

> Root-AP# config t Root-AP# interface DotllRadioO Root-AP# encryption vlan 210 mode ciphers aes-ccmp Root-AP# ssid WGB-tst Root-AP# infrastructure-client Root-AP# no shut

يسمح الأمر **infrastructure-client** لنقطة الوصول الجذر باحترام تعيين شبكة VLAN الذي توفره WGB لعملائها السلكيين. بدون هذا الأمر، ستعين نقطة الوصول الجذر جميع العملاء لشبكة VLAN الأصلية.

### تهيئة WGB

الخطوة 1. قم بإضافة الواجهات الفرعية المطلوبة لكل شبكة VLAN.

في هذا المثال، تتم إضافة شبكات VLAN رقم 210 (أصلي) و 2601 و 2602 إلى تكوين نقطة الوصول عن طريق الجذر كما هو موضح في الخطوة 1 من <u>WGB مع شبكات VLAN متعددة مقترنة بنقطة الوصول CAPWAP - تكوين</u>. <u>WGB.</u>

الخطوة 2. قم بإنشاء معرف مجموعة الخدمة (SSID).

في هذا المثال تستخدم SSID WPA2/PSK، إذا احتجت إلى WGB للاقتران ب SSID بأسلوب تأمين أقوى مثل WPA2/802. 1x يمكنك مراجعة هذا الرابط:

<u>جسور مجموعة العمل مع تشكيل مصادقة PEAP مثال</u>

WGB# config t WGB# dotll ssid WGB-tst WGB# vlan 210 WGB# authentication open WGB# authentication key-management wpa version 2 WGB# infrastructure-ssid WGB# infrastructure-ssid WGB# wpa-psk ascii 0 ciscol23 الخطوة 3. قم بإضافة SSID في الواجهة المستخدمة للاقتران بنقطة الوصول CAPWAP.

كما أدت هذه الخطوة إلى تعيين نقطة الوصول كجسر مجموعة العمل باستخدام الأمر **-station-role workgroup** bridge.

**ملاحظة**: في هذا المثال، تستخدم واجهة WGB الخاصة بها بسرعة 2.4 جيجاهرتز للاقتران بنقطة الوصول CAPWAP، إذا كنت بحاجة إلى نقطة الوصول WGB للاقتران بواجهة 5 جيجاهرتز الخاصة بها، فقم بإضافة هذا التكوين إلى الواجهة dot11Radio1.

> WGB# config t WGB# interface Dotl1Radio0 WGB# encryption vlan 210 mode ciphers aes-ccmp WGB# ssid WGB-tst WGB# station-role workgroup-bridge WGB# no shut

## تكوين المبدّل

يمكنك اتباع نفس التكوين للمحول على <u>WGB مع شبكات VLAN متعددة مقترنة بنقطة الوصول CAPWAP.</u>

## WGB بدون محول خلف وشبكات VLAN متعددة مرتبطة بنقطة وصول مستقلة في الوضع الجذر.

يسمح هذا مثال WGB أن يستعمل VLANs 2 مختلف (أهلي طبيعي وآخر)، إن يحتاج أنت أن يتلقى أكثر من إثنان VLANs بعد ذلك أنت تحتاج أن يضيف 802.1Q مفتاح قادر خلف WGB ويربط الزبون عليه. ثم اتبع التعليمات الموجودة على <u>WGB مع وجود محول 802.1Q خلف وشبكات VLAN متعددة مرتبطة بنقطة وصول (AP) مستقلة</u> <u>في الوضع الجذر</u>.

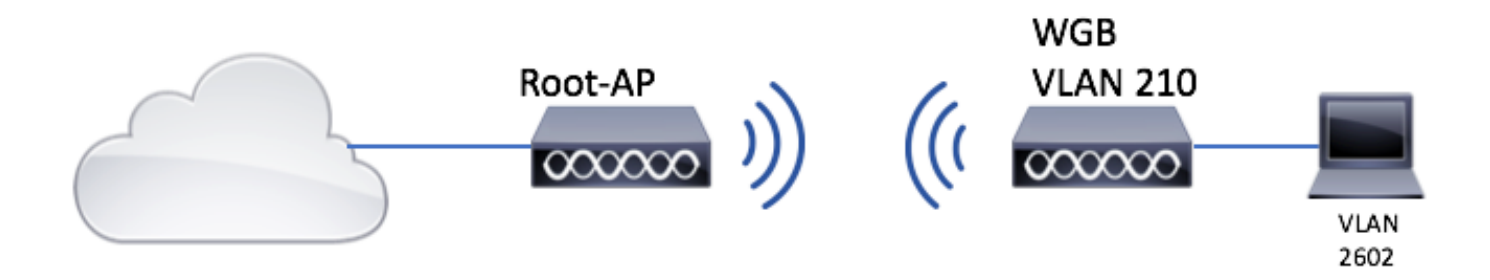

تكوين نقطة الوصول الجذر

الخطوة 1. قم بإضافة الواجهات الفرعية المطلوبة لكل شبكة VLAN.

يكون تكوين الواجهات الفرعية هو نفسه كما يرى على الخطوة 1 من <u>WGB مع شبكات VLAN المتعددة المقترنة</u> <u>بنقطة الوصول CAPWAP - تكوين WGB</u>، ولكن في هذه الحالة تحتاج فقط إلى تكوين شبكة VLAN 210 (أصلي) وشبكة VLAN 2602 (عميل VLAN).

الخطوة 2. قم بإنشاء معرف مجموعة الخدمة (SSID).

في هذا المثال، يستخدم SSID WPA2/PSK، إذا احتجت إلى تكوين نقطة الوصول الجذر باستخدام SSID باستخدام طريقة تأمين أقوى مثل WPA2/802.1x يمكنك مراجعة هذا الرابط:

<u>تكوين معرّفات SSID وشبكات VLAN على نقاط الوصول الذاتية</u>

Root-AP# config t Root-AP# dot11 ssid WGB-tst Root-AP# vlan 210 Root-AP# authentication open Root-AP# authentication key-management wpa version 2 Root-AP# infrastructure-ssid Root-AP# wpa-psk ascii 0 cisco123

الخطوة 3. قم بإضافة SSID إلى الواجهة التي ستستخدمها نقطة الوصول الجذر لبث SSID.

**ملاحظة**: في هذا المثال، تستخدم نقطة الوصول (AP) الجذر واجهة بسرعة 2.4 جيجاهرتز الخاصة بها لبث SSID، إذا كنت بحاجة إلى نقطة الوصول (AP) الجذر لبثها باستخدام واجهة بسرعة 5 جيجاهرتز، فقم بإضافة هذا التكوين إلى الواجهة Dot11Radio1.

Root-AP# config t Root-AP# interface Dot11Radio0 Root-AP# encryption vlan 210 mode ciphers aes-ccmp Root-AP# ssid WGB-tst Root-AP# infrastructure-client Root-AP# no shut الأمر **عميل البنية الأساسية** السماح لنقطة الوصول الجذر باحترام تعيين شبكة VLAN التي لدى WGB لعملائها السلكيين. بدون هذا الأمر، تعين نقطة الوصول الجذر جميع العملاء إلى شبكة VLAN الأصلية. الخطوة 1. قم بإضافة الواجهات الفرعية المطلوبة لكل شبكة VLAN. في هذا مثال أضفت VLANs 210 (أهلي طبيعي) و 2601 إلى ال WGB تشكيل.

تكوين الواجهات الفرعية هو نفسه كما يظهر على الخطوة 1 من <u>WGB مع شبكات VLAN متعددة مرتبطة بنقطة</u> <u>وصول CAPWAP - تكوين WGB</u>، غير أن في هذه الحالة يحتاج فقط أن يشكل VLAN 210 (أهلي طبيعي) و VLAN 2602 (زبون VLAN).

الخطوة 2. قم بإنشاء معرف مجموعة الخدمة (SSID).

في هذا المثال تستخدم SSID WPA2/PSK، إذا احتجت إلى WGB للاقتران ب SSID بأسلوب تأمين أقوى مثل WPA2/802. 1x يمكنك مراجعة هذا الرابط:

<u>جسور مجموعة العمل مع تشكيل مصادقة PEAP مثال</u>

WGB# config t WGB# dotll ssid WGB-tst WGB# vlan 210 WGB# authentication open WGB# authentication key-management wpa version 2 WGB# infrastructure-ssid WGB# infrastructure-ssid WGB# wpa-psk ascii 0 ciscol23 Itخطوة 3. قم بإضافة SSID في الواجهة المستخدمة للاقتران بنقطة الوصول CAPWAP.

كما أدت هذه الخطوة إلى تعيين نقطة الوصول كجسر مجموعة العمل باستخدام الأمر **-station-role workgroup** bridge.

**ملاحظة**: في هذا المثال، تستخدم واجهة WGB الخاصة بها بسرعة 2.4 جيجاهرتز للاقتران بنقطة الوصول CAPWAP، إذا كنت بحاجة إلى نقطة الوصول WGB للاقتران بواجهة 5 جيجاهرتز الخاصة بها، فقم بإضافة هذا التكوين إلى الواجهة dot11Radio1.

> WGB# config t WGB# interface DotllRadio0 WGB# encryption vlan 210 mode ciphers aes-ccmp WGB# ssid WGB-tst WGB# station-role workgroup-bridge WGB# no shut

> > الخطوة 4. عينت الزبون VLAN.

WGB# workgroup-bridge client-vlan 2601

## التحقق من الصحة

قم بتشغيل هذا الأمر للتحقق من أن WGB مرتبط بنقطة الوصول الجذر، وأن نقطة الوصول (AP) الجذر يمكنها رؤية العملاء المتصلين خلف WGB:

WGB# show dot11 associations

: [SSID [WGB-tst

| MAC Address    | IP address    | IPV6 | address | Device        | Name    |
|----------------|---------------|------|---------|---------------|---------|
|                |               |      |         | Parent        | State   |
| 00eb.d5ee.da70 | 200.200.200.4 | ::   |         | ap1600-Parent | Root-AP |
|                |               |      |         | -             | Assoc   |

#### Root-AP# show dot11 associations

:Client Stations on Dot11Radio0 802.11

: [SSID [WGB-tst

| MAC Address                     | IP address      | IPV6 address | Device        | Name         |  |
|---------------------------------|-----------------|--------------|---------------|--------------|--|
|                                 |                 |              | Parent        | State        |  |
| 0035.1ac1.78c7 206.206.206.2 :: |                 |              | WGB-clie      | WGB-client - |  |
|                                 |                 |              | 00f6.6316.425 | 3 Assoc      |  |
| 00f6.6316.42                    | 58 200.200.200. | 3 ::         | WGB           | WGB          |  |
|                                 |                 |              | self          | Assoc        |  |

ةمجرتاا مذه لوح

تمجرت Cisco تايان تايانق تال نم قعومجم مادختساب دنتسمل اذه Cisco تمجرت ملاعل العامي عيمج يف نيم دختسمل لمعد يوتحم ميدقت لقيرشبل و امك ققيقد نوكت نل قيل قمجرت لضفاً نأ قظعالم يجرُي .قصاخل امهتغلب Cisco ياخت .فرتحم مجرتم اممدقي يتل القيفارت عال قمجرت اعم ل احل اوه يل إ أم اد عوجرل اب يصوُتو تامجرت الاذة ققد نع اهتي لوئسم Systems الما يا إ أم الا عنه يل الان الانتيام الال الانتيال الانت الما